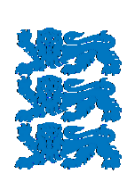

TRANSPORDIAMET

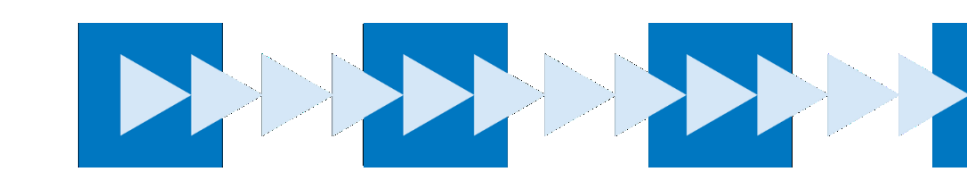

# Juhend

# Teekasutustasu infosüsteemi juhend menetlejale

**TRANSPORDIAMET 2024** 

# TEEKASUTUSTASU INFOSÜSTEEMI JUHEND MENETLEJALE OT\_034\_K1\_J4\_r1 Kinnitamine: 07.03.2024 nr 1.1-1/24/35 Koostaja: Martin Tubalkain 1/13

# SISUKORD

| 1 | ISE  | ETEENINDUS                                            | 2  |
|---|------|-------------------------------------------------------|----|
|   | 1.1. | Iseteenindusse sisenemine                             | 2  |
| 2 | ,,K  | ONTROLL" MENÜÜ                                        | 3  |
|   | 2.1. | Kontroll menüü "Kontroll" väljade täitmine            | 3  |
|   | 2.2. | Kontroll "Kõik piletid" menüü                         | 5  |
|   | 2.3. | Pileti staatuste tähendused                           | 6  |
| 3 | ,,K  | ASUTAJAD" MENÜÜ                                       | 7  |
|   | 3.1. | Kasutajate haldus                                     | 7  |
|   | 3.1  | .1. "Kasutaja ülevaade" väljade tähendused            | 7  |
|   | 3.2. | Kasutaja lisamine                                     | 8  |
|   | 3.2  | 2.1. Kasutaja kasutusõiguste määramine                | 9  |
|   | 3.3. | Kasutaja kasutusõiguste vaatamine ja muutmine         | 11 |
|   | 3.3  | 3.1. Kasutaja parooli muutmine                        | 11 |
|   | 3.3  | 3.2. Kasutaja kasutusõiguste peatamine või taastamine | 13 |
|   |      |                                                       |    |

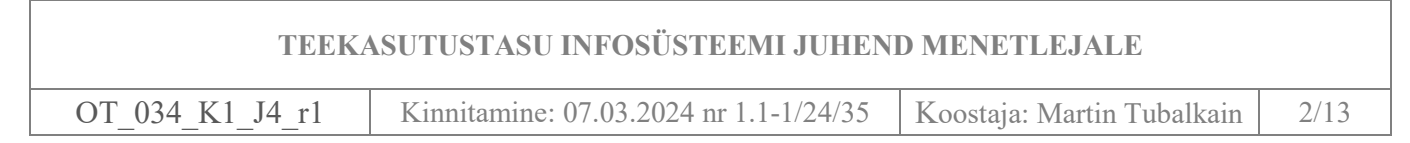

#### 1. ISETEENINDUS

Menetleja – Maksu- ja Tolliameti või Politsei- ja Piirivalveameti töötaja, kes kasutab keskkonda teekasutustasu järelevalve teostamiseks.

#### 1.1. Iseteenindusse sisenemine

Iseteenindusse sisselogimine toimub www.teetasu.ee avalehelt "Logi sisse" nupust.

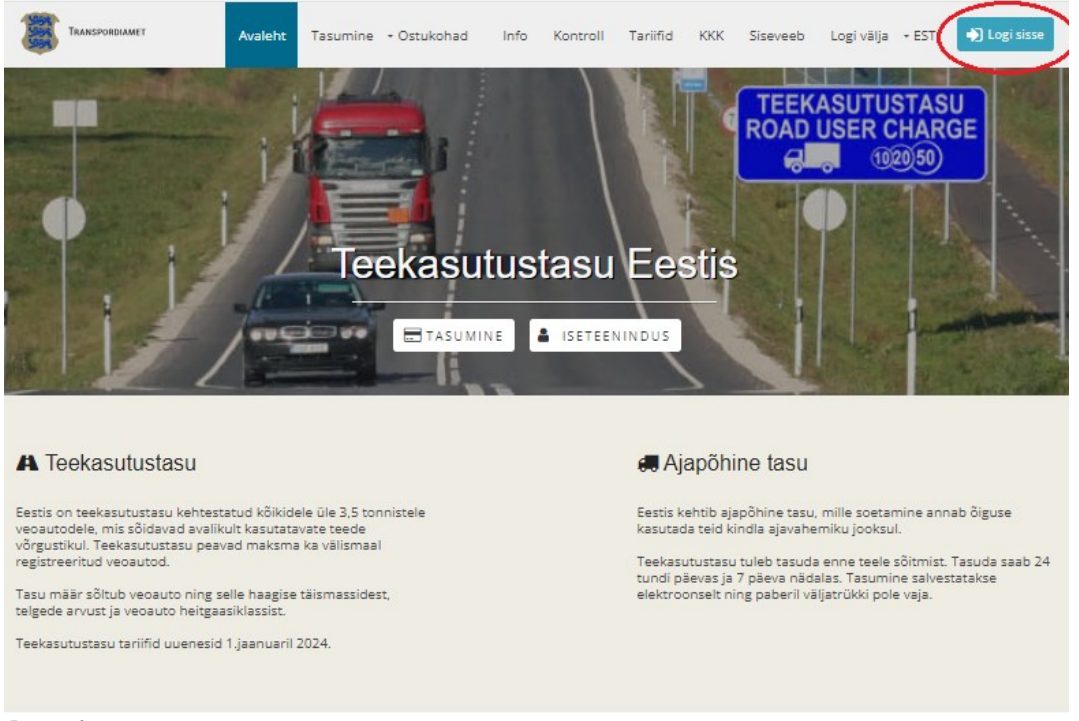

Joonis 1

Seejärel suunatakse kasutaja TARA autentimiskeskkonda (joonis 2). TARA autentimiskeskkonnas saab tuvastada ennast ID.kaardi, Mobiil-ID või Smart-ID teel.

| Turvaline autentimine asutuste e-teenustes |                                                                                                    |                                                       |                                                                | ENGLISH        | РУССКИЙ          |
|--------------------------------------------|----------------------------------------------------------------------------------------------------|-------------------------------------------------------|----------------------------------------------------------------|----------------|------------------|
|                                            | MISTEENUS                                                                                                    |                                                       |                                                                |                |                  |
| ID-kaart                                   | Mobiil-ID                                                                                                    | Smart-ID                                              | EU eID                                                         |                |                  |
| S<br>Tr<br>kk<br>ra<br>Is                  | Smart-ID<br>reenusesse Maanteeameti<br>ontot. Sisestage oma isikul<br>akendusse kontrollkood.<br>sikukood<br>EE<br>Jätka | teekasutustasu iseteenin<br>kood ning vajutage "Jätka | <b>lus</b> sisselogimiseks vaj<br>. Seejärel saadetakse T<br>) | ate kehtivat S | Smart-ID         |
| Tagasi teenusepakkuja ju                   | urde                                                                                                    |                                                       |                                                                | <u>Abi sma</u> | rt-id.com lehelt |

Joonis 2

Juhul, kui sisselogimise õigused on loodud kasutaja nime ja parooliga, siis saab siseneda keskkonda <u>www.teetasu.ee/login</u> veebiaadressilt (joonis 3).

| TEEKA                              | ASUTUSTASU INFOSÜSTEEMI JUHEND MENETLEJALE                                 |      |
|------------------------------------|----------------------------------------------------------------------------|------|
| OT_034_K1_J4_r1                    | Kinnitamine: 07.03.2024 nr 1.1-1/24/35 Koostaja: Martin Tubalkain          | 3/13 |
| TRANSPORDIAMET                     | Avaleht Tasumine 🕶 Ostukohad Info Kontroll Tariifid KKK 🛩 EST 🌩 Logi sisse |      |
| Sisene keskkonda<br>Kasutajatunnus |                                                                            |      |
| Sisenen                            |                                                                            |      |

#### Joonis 3

Pärast sisselogimist kuvatakse kasutajale tema rolli vaade ja rolliga kaasnevad õigused (joonis 4).

|                                                                             | 😧 Martin Tubalkain(Menetleja) - Kirlingid |
|-----------------------------------------------------------------------------|-------------------------------------------|
| Transportanet                                                               | Kontroll -                                |
| lvaleht                                                                     |                                           |
| Avaleht                                                                     |                                           |
| Menetleja<br>PPA töötaja, kes tegeleb teekasutustasu trahvide mentlemisega. |                                           |
| Kontroll Kesuteled                                                          |                                           |
| Joonis 4                                                                    |                                           |

# 2. "KONTROLL" MENÜÜ

"Kontroll" rippmenüüst saab valida kahe vaate vahel (joonis 5):

- Kontroll kuvatakse hetkel kehtivate ja tulevikus kehtima hakkavate teekasutustasude tasumise ülevaade.
- Kõik piletid Kuvatakse kõikide teekasutustasude makseajalugu

|                                             | ⊖ Martin Tubalkain(Menetleja) + Körlingid + EST +                                                                                                    |
|---------------------------------------------|----------------------------------------------------------------------------------------------------|
| TRANSPORDIAMET                              | Kontroll - Kasutajad                                                                                                    |
| Avaleht / Menetleja / Kontroll              | Kontroll                                                                                                    |
| Kontroll                                    | Info Kõik piletid                                                                                                    |
| Sõiduki registreerimise riik                | Siin saab kontrolliida, kas sõiduki eest on teekasutustasu tasutud. Selleks tuleb sisestada riik, <mark>kus sulduk on</mark><br>registreeritud, ning sõiduki registreerimismärk.                               |
| Registreerimismärk                          | Kontrolli tulemusena saab teada:                                                                                                    |
|                                             | <ul> <li>kas sõiduki teekasutustasu on hetkel tasutud;</li> </ul>                                                                                                    |
| Kontrollimise aeg                           | <ul> <li>ministe taleviku ajavanemike konta on solduki teekasutustasu veertasutud.</li> </ul>                                                                                                    |
| pp.kk.aaaa tt:mm                            | Lisaks saab infot ka tariifi mõjutavate andmete kohta (täismass, heitgaasiklass, telgede arv). Kuvatakse samad<br>andmed, mis esitati sõiduki eest tasumisel. Kontroll ei anna infot mineviku tasumiste kohta. |
| Päring tehakse selle ajahetke andmete pealt |                                                                                                    |
| Otsi                                        |                                                                                                    |
| Joonis J                                    |                                                                                                    |

#### 2.1. Kontroll menüü "Kontroll" väljade täitmine

"Kontroll" vahelehelt on võimalik tuvastada, kas sõidukil on kehtiv teekasutustasu olemas. Kontroll annab hetkel kehtivate ja tulevikus kehtima hakkavate teekasutustasude kohta vastuse.

| TEEKASUTUSTASU | INFOSUSTEEMI | IIIHEND | MENETLEJALE |
|----------------|--------------|---------|-------------|
|                |              | UCILLIU |             |

| OT_034_K1                      | _J4_r1          | Kinnitamine: 07.03.2024 nr 1.1-1/24/35                                                                                            | Koostaja: Martin Tubalkain                                                            | 4/13      |
|--------------------------------|-----------------|----------------------------------------------------------------------------------------------------|---------------------------------------------------------------------------------------|-----------|
|                                |                 |                                                                                                    |                                                                                       |           |
|                                |                 |                                                                                                    | Kontroll - H                                                                          | Kasutajad |
| Avaleht / Menetleja / Kontroll |                 |                                                                                                    | Kontroll                                                                              |           |
| Kontroll                       |                 | Info                                                                                                    | Kõik piletid                                                                          |           |
| Sõiduki registreerimise        | riik            | Siin saab kontrollida, kas sõiduki eest on teekasutustasu tas<br>registreeritud, ning sõiduki registreerimismärk.                 | utud. Selleks tuleb sisestada riik, kus sõiduk on                                     |           |
| Registreerimismärk             |                 | Kontrolli tulemusena saab teada:                                                                                                  |                                                                                       |           |
| Kontrollimise aeg              |                 | <ul> <li>kas sõiduki teekasutustasu on hetkel tasutud;</li> <li>milliste tuleviku ajavahemike kohta on sõiduki teekasu</li> </ul> | tustasu veel tasutud.                                                                 |           |
| pp.kk.aaaa                     | tt:mm           | Lisaks saab infot ka tariifi mõjutavate andmete kohta (täism<br>andmed, mis esitati sõiduki eest tasumisel. Kontroll ei anna      | ass, heitgaasiklass, telgede arv). Kuvatakse samad<br>infot mineviku tasumiste kohta. |           |
| Päring tehakse selle ajahetk   | e andmete pealt |                                                                                                    |                                                                                       |           |
| Otsi                           |                 |                                                                                                    |                                                                                       |           |

Joonis 6

| Andmeväli               | Selgitus                                                               |  |  |
|-------------------------|------------------------------------------------------------------------|--|--|
| Sõiduki registreerimise | välja täitmine ei ole kohustuslik. Väljale märgitakse sõiduki          |  |  |
| riik                    | registreerimise riik.                                                  |  |  |
| Registreerimismärk      | Välja täitmine ei ole kohustuslik. Väljale sisestatakse aeg, mis ajast |  |  |
|                         | alates teekasutustasu tasumisi otsima hakatakse                        |  |  |
| Kontrollimise aeg       | Välja täitmine ei ole kohustuslik. Väljale sisestatakse aeg, mis ajast |  |  |
|                         | alates teekasutustasu tasumisi otsima hakatakse.                       |  |  |

• Kehtiva teekasutustasu korral kuvatakse rohelise kirjana et teekasutustasu on tasutud ja tabelis kuvatakse teekasutustasu kehtivusperiood.

# Kontroll

# Sõiduki 868TNC kontroll

0

| Sõiduki registreerimise riik |           |  | • |
|------------------------------|-----------|--|---|
| Registree                    | rimismärk |  |   |
| 868TNC                       |           |  |   |
| Otsi                         |           |  |   |

Teekasutustasu hetkel (02.04.2020 19:15) tasutud.

Hetkel kehtivad ja tulevikuks tasutud ajavahemikud:

| Riik  | Algus      | Lõpp       | Täismass | Heitgaasiklass   | Telgede<br>arv |
|-------|------------|------------|----------|------------------|----------------|
| Eesti | 02.04.2020 | 03.04.2020 | Üle      | EURO VI ja vähem | 4 ja           |
|       | 16:11      | 16:10      | 12000    | saastavad        | rohkem         |

Joonis 7

• Puuduva teekasutustasu korral kuvatakse punasena teavitus, et teekasutustasu on tasumata ja tulevikus tasutud ajavahemikud puuduvad

# Kontroll

Joonis 8

# Sõiduki 270BDS kontroll

| Sõiduki registreerimise riik | Teekasutustasu hetkel (02.04.2020 19:05) tasumata.           |
|------------------------------|--------------------------------------------------------------|
| Registreerimismärk           | Hetkel kehtivad ja tulevikuks tasutud ajavahemikud: Puuduvad |
| 270BDS                       |                                                              |
| Otsi                         |                                                              |

| TEEKASUTUSTASU INFOSÜSTEEMI JUHEND MENETLEJALE |                                        |                            |      |  |  |
|------------------------------------------------|----------------------------------------|----------------------------|------|--|--|
| OT_034_K1_J4_r1                                | Kinnitamine: 07.03.2024 nr 1.1-1/24/35 | Koostaja: Martin Tubalkain | 5/13 |  |  |

• Tulevikus kehtima hakkava teekasutustasu korral ehk kui teekasutustasu jõustumise aeg on hilisem kui hetkel kehtiv kontrollimise kellaaeg, siis punasena kuvatakse teade, et teekasutustasu on kontrollimise hetkel tasumata (sulgudes on kontrollimise kuupäev ja kellaaeg), kuid tabelis on toodud tulevikus kehtima hakkav teekasutustasu.

| Kontroll                     | Sõiduki 249THY kontroll |                     |                     |               | 1              |                |
|------------------------------|-------------------------|---------------------|---------------------|---------------|----------------|----------------|
| Sõiduki registreerimise riik | Teekas                  | sutustasu hetke     | el (02.04.2020 19   | :03) tasumata | l.             |                |
| Registreerimismärk           | Hetkel                  | kehtivad ja tule    | evikuks tasutud a   | javahemikud:  |                |                |
| 249THY<br>Otsi               | Riik                    | Algus               | Lõpp                | Täismass      | Heitgaasiklass | Telgede<br>arv |
|                              | Eesti                   | 03.04.2020<br>12:04 | 04.04.2020<br>12:03 | Üle<br>12000  | EURO 0         | 4 ja<br>rohkem |

Joonis 9

# 2.2. Kontroll "Kõik piletid" menüü

Kõik piletid menüüs kuvatakse sõidukite kõik tasumised. Vaikimisi on alati kuvatud põhilised väljad.

Otsinguvälju on võimalik laiendada või vähendada ikoonilt  $\square$ , tehes linnukesega valiku, milliseid välju kuvatakse ja milliseid mitte.

|                                       |                                        |                                   |                |                      | \varTheta Martin    | Tubalkain(Menetleja) - Kiirlingid - | डा •                                                             |
|---------------------------------------|----------------------------------------|-----------------------------------|----------------|----------------------|---------------------|-------------------------------------|------------------------------------------------------------------|
| TRANSPORDIAMET                        |                                        |                                   |                |                      |                     | Kontroll - Kasuta                   | jad                                                              |
| Avaleht / Menetleja / Kontroll / Kõik | piletid                                |                                   |                |                      |                     |                                     |                                                                  |
| Piletid                               |                                        |                                   |                |                      |                     |                                     |                                                                  |
| Tulemusi: 4291 / 4291                 |                                        | « < <mark>1</mark> 2              | 3 4 5 6 7      | 8 9 10 > »           | 30 🗸                |                                     |                                                                  |
| Rik ¢ Reg.num ¢<br>∵                  | Periood \$                             | Tasumise aeg ¢<br>- Teijed ¢<br>✓ | Kaal 🗢 🛛 Er    | missioon 🖨 Kestvus 🖨 | Ostukorvi staatus 🖨 | Tasumise kuupäev 🗘 Tagastatuu       | <ul> <li>✓ Riik</li> <li>✓ Reg.num</li> <li>✓ Periood</li> </ul> |
| Eesti 068MLA                          | 13.02.2024 14:47 -<br>14.03.2024 14:46 | 4 ja rohkem                       | Üle 12000 EURO | IV 30 päeva          | Laekumise ootel     |                                     | <ul> <li>✓ Tasumise aeg</li> <li>✓ Teljed</li> </ul>             |
| Eesti 56789HNJK                       | 13.02.2024 14:40 -<br>14.02.2024 14:39 | 13.02.2024 14:36                  | 3501 - 12000   | 1 päev               | Makstud             | 13.02.2024 14:36                    |                                                                  |

Joonis 10

| Andmeväli         | Selgitus                                                            |
|-------------------|---------------------------------------------------------------------|
| Riik              | Asukoha riik, mis teekasutustasu ostmisel valiti                    |
| Reg.num           | Sõiduki registreerimisnumber, mis teekasutustasu ostmisel sisestati |
| Periood           | Kuvatakse teekasutustasu kehtivuse aeg                              |
| Tasumise aeg      | Kuvatakse teekasutustasu tasumise aeg                               |
| Teljed            | Kuvatakse teekasutustasu ostmisel valitud telgede arv               |
| Kaal              | Kuvatakse teekasutustasu ostmisel valitud sõiduki täismass          |
| Emissioon         | Kuvatakse teekasutustasu ostmisel valitud sõiduki heitgaasiklass    |
| Kestvus           | Kuvatakse ostetud teekasutustasu periood päevades                   |
| Ostukorvi staatus | Vt. punkti <u>2.3.</u>                                              |
| Tasumise kuupäev  | Aeg, millal teekasutustasu tasuti                                   |
| Tagastatud        | Kuvatakse teekasutustasu tagastused.                                |

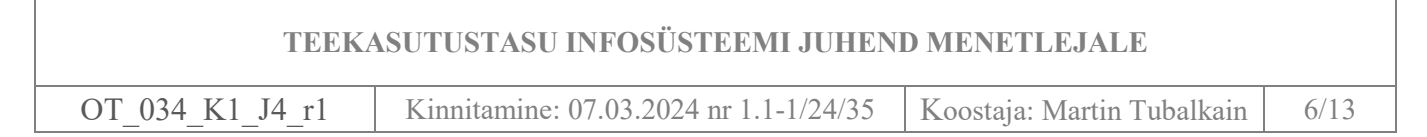

# 2.3. Pileti staatuste tähendused

Ostukorvi staatused on alati "Ostukorvide ülevaate" lehel kajastatud. Staatuse põhjal saab tuvastada ostukorvi hetkeseisu (joonis 11).

|                   |                               |                                        |                  |             |              |             |           | 😌 Martin Tubalkain(                                        | Menetleja) - Ki | iirlingid - EST - |
|-------------------|-------------------------------|----------------------------------------|------------------|-------------|--------------|-------------|-----------|------------------------------------------------------------|-----------------|-------------------|
| TRANSPOR          | IDIAMET                       |                                        |                  |             |              |             |           |                                                            | Kontrol         | II - Kasutajad    |
| Avaleht / Menetle | aja / Kontroll / Kõik piletid |                                        |                  |             |              |             |           |                                                            |                 |                   |
| Piletid           |                               |                                        |                  |             |              |             |           |                                                            |                 |                   |
|                   |                               |                                        |                  |             |              |             |           |                                                            |                 |                   |
| Tulemusi: 4       | 4291 / 4291                   |                                        | *                | ۲ 2         | 3 4 5        | 6789        | 10 > »    | 30 🗸                                                       |                 |                   |
| Riik 🛎            | Res.num 🖨                     | Periood 🖨                              | Tasumise aeg ♦   | Telied 🖨    | Kaal 🖨       | Emissioon 🖨 | Kestvus 🖨 | Tasume<br>Ostukorvi staatus ✿                              | e kuupäev 🖨     | Tagastatud 🖨      |
|                   |                               |                                        | <b></b>          |             | *            |             | · ·       | -                                                          |                 |                   |
| Eesti             | 068MLA                        | 13.02.2024 14:47 -<br>14.03.2024 14:46 |                  | 4 ja rohkem | Üle 12000    | EURO IV     | 30 päeva  | Arve-makseteade tühistatud<br>Ebaõnnestunud<br>Katkestatud | ^               |                   |
| Eesti             | 56789HNJK                     | 13.02.2024 14:40 -<br>14.02.2024 14:39 | 13.02.2024 14:36 |             | 3501 - 12000 |             | 1 päev    | Laekumise ootel<br>Makstud                                 | 4:36            |                   |
| Eesti             | 6578908HJ                     | 13.02.2024 14:40 -<br>14.02.2024 14:39 |                  |             | 3501 - 12000 |             | 1 päev    | Ootel<br>Osaliselt tagastatud<br>Ostukorv tühistatud       | •               |                   |
| Eesti             | 068MLA                        | 13.02.2024 14:01 -                     |                  | 4 ja rohkem | Üle 12000    | EURO IV     | 1 päev    | coconnestanco                                              |                 |                   |
| Joonis 1          | 1                             |                                        |                  |             |              |             |           |                                                            |                 |                   |

| Andmeväli            | Selgitus                                                                |
|----------------------|-------------------------------------------------------------------------|
| Arve-makseteade      | Arve-makseteade staatus tekib siis, kui arve tasumiseks mõeldud         |
| tühistatud           | tähtaeg on läbi või teekasutustasu teenusejuht on selle tühistanud.     |
| Ebaõnnestunud        | Tekib ebaõnnestunud pangalingimakse korral.                             |
| Katkestatud          | Tekib siis kui teekasutustasu ostja on tasumisel vajutanud "Loobun      |
|                      | tellimusest" nuppu.                                                     |
| Laekumise ootel      | Tekib siis kui teekasutustasu tasumisviisik on valitud arvega tasumine  |
|                      | ja arve on kontrollimise hetkel tasumata.                               |
| Makstud              | Tekib siis, kui nõude tasumine on õnnestunud.                           |
| Ootel                | Tekib siis, kui piletid on lisatud ostukorvi ja on alustatud pangalingi |
|                      | makset.                                                                 |
| Osaliselt tagastatud | Tekib siis, kui ostukorvis on mitu sõidukit ja üks ostukorvis olev      |
|                      | teekasutustasu on tagastatud või tagastatud on osa teekasutustasu       |
|                      | summast.                                                                |
| Ostukorv tühistatud  | Tekib siis, kui teenusepakkuja on tasutud ostukorvi tühistanud.         |
| Pooleli              | Tekib siis, kui ostja on sõidukid ostukorvi lisanud ja vajutanud        |
|                      | tasumise nuppu.                                                         |
| Tagastatud           | Tekib siis, kui ostukorvis olev teekasutustasu või tasud on täies       |
|                      | ulatuses tagastatud.                                                    |
| Tasumine tühistatud  | tekib siis kui maksemoodul on makse kutsunud tagasi                     |

 TEEKASUTUSTASU INFOSÜSTEEMI JUHEND MENETLEJALE

 OT\_034\_K1\_J4\_r1
 Kinnitamine: 07.03.2024 nr 1.1-1/24/35
 Koostaja: Martin Tubalkain
 7/13

# 3. "KASUTAJAD" MENÜÜ

"Kasutajad" menüüs saab lisada ja hallata kasutajate õigusi.

|                                            |             |             |           | \varTheta Martin Tubalkain(Menetleji | a) - Kiirli | ngid - EST -  |
|--------------------------------------------|-------------|-------------|-----------|--------------------------------------|-------------|---------------|
| TRANSPORDLAMET                             |             |             |           |                                      | Kontroll -  | - Kasutajad   |
| Avaleht / Menetleja / Kasutajad / Ülevaade |             |             |           |                                      |             |               |
| Kasutajate ülevaade                        |             |             |           |                                      |             |               |
|                                            |             |             |           |                                      |             | Lisa kasutaja |
| Tulemusi: 51 / 51                          |             | « < 1 2 > » | 30 🗸      |                                      |             |               |
|                                            |             |             |           | Viimane sisselogimine 🗢              |             |               |
| Kasutajanimi 🖨                             | Isikukood 🖨 | E-post 🖨    | Staatus 🖨 |                                      |             |               |
|                                            |             |             |           | ·                                    | 0           |               |
|                                            | 49108276031 |             | Lubatud   | 08.01.2024 16:17                     |             | Detailid      |
|                                            | 39610072750 |             | Lubatud   |                                      |             | Detailid      |

Joonis 12

#### 3.1. Kasutajate haldus

"Kasutajate ülevaade" lehel kuvatakse kõik kasutajad kellele on loodud teekasutustasu infosüsteemi kasutajakonto. Vaikimisi on alati kuvatud põhilised väljad. Otsinguvälju on võimalik laiendada või

vähendada ikoonilt , tehes linnukesega valiku, milliseid välju kuvatakse ja milliseid mitte (joonis 13).

|                                           |             |             | 😝 Martin Tubalkain@      | Menetleja) - Kiirlingid - E | <del>51 -</del>                                                           |
|-------------------------------------------|-------------|-------------|--------------------------|-----------------------------|---------------------------------------------------------------------------|
| TRANSPORDIAMET                            |             |             |                          | Kontroll - Kasutaj          | ad                                                                        |
| waleht / Menetleja / Kasutajad / Ülevaade |             |             |                          |                             |                                                                           |
| Kasutajate ülevaade                       |             |             |                          |                             |                                                                           |
|                                           |             |             |                          | Lisa ka                     | sutaja                                                                    |
| Tulemusi: 51 / 51                         |             | « < 1 2 > » | 30 🗸                     |                             |                                                                           |
| Kasutajanimi 🛢                            | Isikukood 🗢 | E-post ♦    | Vimane sisselogimine 🖨   | 10<br>10                    | <ul> <li>✓ Kasutajanimi</li> <li>✓ Isikukood</li> <li>✓ E-post</li> </ul> |
|                                           | 49108276031 |             | Lubatud 08.01.2024 16:17 | Detailid                    | <ul> <li>✓ Staatus</li> <li>✓ Viimane sisselogimine</li> </ul>            |

Joonis 13

#### 3.1.1. "Kasutaja ülevaade" väljade tähendused

| Andmeväli     | Selgitus                                                                      |  |  |  |
|---------------|-------------------------------------------------------------------------------|--|--|--|
| Kasutajanimi  | Kui teekasutustasu infosüsteemi on loodud kasutajanime põhjal, siis           |  |  |  |
|               | kuvatakse antud väljal kasutajanimi                                           |  |  |  |
| Isikukood     | Kuvatakse siis, kui ligipääs on võimaldatud TARA autentimisteenuse kaudu      |  |  |  |
| E-post        | E-postiaadress millele saadetakse konto aktiveerimise või paroolimuutmise     |  |  |  |
|               | teavitus                                                                      |  |  |  |
| Staatus       | Kasutaja konto staatus. Aktiivse konto korral on kuvatud kirje "Lubatud", kui |  |  |  |
|               | kaustaja õigused on keelatud, siis on kuvatud kirje "Peatatud"                |  |  |  |
| Viimane       | Kuvatakse kasutaja viimane sisselogimise sessioon                             |  |  |  |
| sisselogimine |                                                                               |  |  |  |

| TEEKA           | ASUTUSTASU INFOSÜSTEEMI JUHENI         | D MENETLEJALE              |      |
|-----------------|----------------------------------------|----------------------------|------|
| OT_034_K1_J4_r1 | Kinnitamine: 07.03.2024 nr 1.1-1/24/35 | Koostaja: Martin Tubalkain | 8/13 |

# 3.2. Kasutaja lisamine

#### Uus kasutaja lisatakse nupust "Lisa kasutaja" (joonis 14).

|                                            |             |             |           | 🕒 Martin Tubalkain(Menetleja) 🔸 | - Kiirlingid - | EST -       |
|--------------------------------------------|-------------|-------------|-----------|---------------------------------|----------------|-------------|
| TRANSPORDIAMET                             |             |             |           | к                               | Controll + Kas | utajad      |
| Avaleht / Menetleja / Kasutajad / Ülevaade |             |             |           |                                 |                |             |
| Kasutajate ülevaade                        |             |             |           |                                 |                |             |
|                                            |             |             |           |                                 | Lis            | ia kasutaja |
| Tulemusi: 51 / 51                          |             | « < 1 2 > » | 30 🗸      |                                 |                |             |
|                                            |             |             |           | Viimane sisselogimine 🖨         |                |             |
| Kasutajanimi 🖨                             | Isikukood 🖨 | E-post 🖨    | Staatus 🖨 | · · ·                           |                |             |
|                                            |             |             |           | (                               |                |             |
|                                            | 49108276031 |             | Lubatud   | 08.01.2024 16:17                | Detailid       |             |
|                                            | 39610072750 |             | Lubatud   |                                 | Detailid       |             |

Joonis 14

### Isikustamata kasutajakonto andmeväljad

Isikustamata kasutaja õigused antakse siis, kui teekasutustasu infosüsteemi sisse logimine toimub kasutajanime ja parooliga. Selleks tuleb vahelehel "Kasutaja lisamine" teha valik "Isikustamata" (joonis 15)

| Kasutaja lisamine 🗙          |
|------------------------------|
| Kasutaja tüüp 💿 Isikustamata |
| Kasutajanimi                 |
| E-post                       |
| Eesnimi                      |
| Perekonnanimi                |
| Kasutaja grupid              |
| Peakasutaja 🕑                |
| Menetleja                    |
| Salvesta                     |
| Katkesta                     |

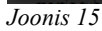

| Andmeväli      | Selgitus                                                                  |
|----------------|---------------------------------------------------------------------------|
| Kasutajanimi   | Antud väljalt luuakse kasutajale kasutaja nimi, mida hiljem muuta ei ole  |
|                | võimalik                                                                  |
| E-post         | E-postiaadress millele saadetakse konto aktiveerimise või paroolimuutmise |
|                | teavitus                                                                  |
| Eesnimi        | Teekasutustasu infosüsteemi kasutaja eesnimi                              |
| Perekonnanimi  | Teekasutustasu infosüsteemi kasutaja perekonnanimi                        |
| Kasutajagrupid | Määratakse teenusepakkuja kasutaja kasutusõigused                         |

| TEEKA           | ASUTUSTASU INFOSÜSTEEMI JUHEN          | D MENETLEJALE              |      |
|-----------------|----------------------------------------|----------------------------|------|
| OT_034_K1_J4_r1 | Kinnitamine: 07.03.2024 nr 1.1-1/24/35 | Koostaja: Martin Tubalkain | 9/13 |

## Isikustamata kasutajakonto õiguste määramine

Kasutajate õiguste määramine on toodud punktis 3.2.1.

#### Isikustatud kasutajakonto vormistamine

Isikustatud kasutajaõigused antakse siis, kui teekasutustasu infosüsteemi sisse logimine toimub TARA autentimisteenuse kaudu (joonis 17).

| Kasutaja lisamine 🛛 🗙        |
|------------------------------|
| Kasutaja tüüp<br>Isikustatud |
| lsikukood                    |
| E-post                       |
| Eesnimi                      |
| Perekonnanimi                |
| Kasutaja grupid              |
| Peakasutaja 🕑                |
| Menetleja                    |
| Salvesta                     |
| Katkesta                     |

Joonis 16

| Andmeväli      | Selgitus                                                                 |
|----------------|--------------------------------------------------------------------------|
| Isikukood      | Isikukoodiga antakse õigused teekasutustasu infosüsteemi sisselogimiseks |
|                | TARA autentimisteenuse kaudu.                                            |
| E-post         | E-postiaadress millele saadetakse konto aktiveerimise teavitus           |
| Eesnimi        | Teekasutustasu infosüsteemi kasutaja eesnimi                             |
| Perekonnanimi  | Teekasutustasu infosüsteemi kasutaja perekonnanimi                       |
| Kasutajagrupid | Määratakse teenusepakkuja kasutaja kasutusõigused                        |

#### 3.2.1. Kasutaja kasutusõiguste määramine

Kasutajale peab olema määratud vähemalt üks õigus teekasutustasu infosüsteemi kasutamiseks. Kui üks õiguse liik võimaldatud, tuleb konto lisamine kinnitada nupust "Salvesta" joonisel 17.

| TEEKASUTUSTASU INFOSÜSTEEMI JUHEND MENETLEJALE |                 |                             |                            |       |
|------------------------------------------------|-----------------|-----------------------------|----------------------------|-------|
| OT_034_K1_J4_r1                                | Kinnitamine     | : 07.03.2024 nr 1.1-1/24/35 | Koostaja: Martin Tubalkain | 10/13 |
| « « « <b>— —</b> 2                             | > <b>&gt;</b> 2 |                             |                            |       |
| Kasutaja lisamine                              | ×               |                             |                            |       |
| Kasutaja tüüp                                  | _               |                             |                            |       |
| Isikustatud O Isikustan                        | nata            |                             |                            |       |
| lsikukood                                      |                 |                             |                            |       |
|                                                |                 |                             |                            |       |
| E-post                                         |                 |                             |                            |       |
|                                                |                 |                             |                            |       |
| Eesnimi                                        |                 |                             |                            |       |
|                                                |                 |                             |                            |       |
| Perekonnanimi                                  |                 |                             |                            |       |
|                                                |                 |                             |                            |       |
| Kasutaja grupid                                |                 |                             |                            |       |
| Peakasutaja 🕑                                  |                 |                             |                            |       |
| Menetleja                                      |                 |                             |                            |       |
|                                                | Salvesta        |                             |                            |       |
|                                                | Katkesta        |                             |                            |       |

Joonis 17

Pärast kasutusõiguste andmist edastatakse kasutaja e-postiaadressile (aadress, mis on sisestatud E-post väljale) konto aktiveerimise link. Link on aktiivne 24 tundi. Kui 24 tunni jooksul kontot ei aktiveerita, siis hiljem saab käsitsi saata kontoaktiveerimise lingi "Muuda parool" nupust vt. punkti <u>3.3.1.</u>

• Kasutaja grupid rollid

| Andmeväli   | Selgitus                                                                 |
|-------------|--------------------------------------------------------------------------|
| Peakasutaja | kuvatakse menüüd "Kontroll" ja "Kasutajad". Peakasutaja saab lisada uusi |
|             | kasutajaid ja omab ülevaadet kõikidest vormistatud teekasutustasudest.   |
| Menetleja   | Kuvatakse menüü "Kontroll". Saab kontrollida teekasutustasu tasumisi     |

| TEEKA           | ASUTUSTASU INFOSÜSTEEMI JUHEN          | D MENETLEJALE              |       |
|-----------------|----------------------------------------|----------------------------|-------|
| OT 034 K1 J4 r1 | Kinnitamine: 07.03.2024 nr 1.1-1/24/35 | Koostaja: Martin Tubalkain | 11/13 |

## 3.3. Kasutaja kasutusõiguste vaatamine ja muutmine

Kasutusõigusi saab vaatamine ja muutmine toimub nupust "Detailid" (joonis 18).

|                                            |             |             |           | Martin Tubalkain(Menetleja) - Kiirlingid | - EST -       |
|--------------------------------------------|-------------|-------------|-----------|------------------------------------------|---------------|
| TRANSPORDIAMET                             |             |             |           | Kontroll - +                             | (asutajad     |
| Avaleht / Menetleja / Kasutajad / Ülevaade |             |             |           |                                          |               |
| Kasutajate ülevaade                        |             |             |           |                                          |               |
|                                            |             |             |           | I                                        | Lisa kasutaja |
| Tulemusi: 51 / 51                          |             | « < 1 2 > » | 30 🗸      |                                          |               |
| Kasutajanimi 🖨                             | Isikukood 🗢 | E-post 🖨    | Staatus 🖨 | Viimane sisselogimine 🗢                  |               |
|                                            |             |             |           |                                          |               |
|                                            | 49108276031 |             | Lubatud   | 08.01.2024 16:17 Deta                    | ilid          |
|                                            | 39610072750 |             | Lubatud   | Deta                                     | ilid          |

Joonis 18

Detailid nupust avanevad kasutaja detailne vaade. Joonisel 20 olevas vaates saab lisada, hallata ja muuta kasutajaga seotud õigusi v.a õigused, mille väljad on hallid. Kasutaja lisamine ja kasutajate õiguste tähendused on kirjeldatud punktis <u>3.2.</u>

| Kasutaja detailid        | ×                                    |
|--------------------------|--------------------------------------|
| Kasutaja tüüp            | Viimane sisselogimine                |
| Isikustatud Isikustamata |                                      |
| Kasutajanimi             | Viimane paroolivahetus               |
| Saimapuu2                |                                      |
| E-post                   | Parooli vahetuse "tokeni" aeg        |
| siima.tiitus@datel.ee    |                                      |
| Eesnimi                  | Kasutaja grupid                      |
| Saima                    | Peakasutaja 🗸                        |
| Perekonnanimi            | Menetleja 🗸                          |
| Puu                      |                                      |
| Staatus                  |                                      |
| Salvesta mu              | udatused Peata kasutaia Muuda oarool |
|                          |                                      |
|                          | Sulge                                |

Joonis 19

# 3.3.1. Kasutaja parooli muutmine

"Kasutajad" menüüs nupust "Detailid" avaneb "Kasutaja detailid" vaade (Joonis 21). Parooli muutmine tuleb kinnitada nupust "Muuda parool". Kasutajale edastatakse parooli muutmise teade

| TEEKA           | ASUTUSTASU INFOSÜSTEEMI JUHEN          | D MENETLEJALE              |       |
|-----------------|----------------------------------------|----------------------------|-------|
| OT_034_K1_J4_r1 | Kinnitamine: 07.03.2024 nr 1.1-1/24/35 | Koostaja: Martin Tubalkain | 12/13 |

tema E-posti aadressile, mi on "Kasutaja detailid" E-post andmeväljale sisestatud. E-postile saadetud link on aktiivne 24 tundi. Kui 24 tunni jooksul parooli ei muudeta, tuleb edastada parooli muutmise teavitus uuesti.

| Kasutaja detailid     | ×                                               |
|-----------------------|-------------------------------------------------|
| Kasutaja tüüp         | Viimane sisselogimine                           |
|                       |                                                 |
| lsikustatud lsikustan | nata                                            |
| Kasutajanimi          | Viimane paroolivahetus                          |
| Saimapuu2             |                                                 |
| E-post                | Parooli vahetuse "tokeni" aeg                   |
| kiima tiitus@datel.ee | 29.12.2021 14:46                                |
| Fesnimi               | Kasutaja grupid                                 |
| Saina                 |                                                 |
| Jaima                 | Peakasutaja 🗸                                   |
| Perekonnanimi         |                                                 |
| Puu                   | Menetleja                                       |
| Staatus               |                                                 |
| Lubatud               |                                                 |
|                       | Salvesta muudatused Peata kasutaja Muuda parool |
|                       |                                                 |
|                       | Sulge                                           |

Joonis 20

| TEEKA           | ASUTUSTASU INFOSÜSTEEMI JUHEN          | D MENETLEJALE              |       |
|-----------------|----------------------------------------|----------------------------|-------|
| OT_034_K1_J4_r1 | Kinnitamine: 07.03.2024 nr 1.1-1/24/35 | Koostaja: Martin Tubalkain | 13/13 |

## 3.3.2. Kasutaja kasutusõiguste peatamine või taastamine

Kui isiku kasutusõigused on vaja peatada või taastada, tuleb esmalt avada isiku kasutaja õigused (vt punkti <u>3.3.</u>) ja teha järgnev valik:

• Kasutusõiguste peatamiseks valida "Peata kasutaja"

| Kasutaja detailid        | ×                                         |
|--------------------------|-------------------------------------------|
| Kasutaja tüüp            | Viimane sisselogimine                     |
|                          |                                           |
| lsikustatud lsikustamata |                                           |
| Kasutajanimi             | Viimane paroolivahetus                    |
| Saimapuu2                |                                           |
| E-nost                   | Parooli vahetuse "tokeni" aeg             |
| kiima tiitus@datal.ee    | 29.12.2021 14:46                          |
| pinna.circus@dater.ee    |                                           |
| Eesnimi                  | Kasutaja grupid                           |
| Saima                    |                                           |
| Perekonnanimi            | Peakasutaja 🖌                             |
| Puu                      | Menetleja 🗹                               |
| Staatus                  |                                           |
| Lubatud                  |                                           |
| Salves                   | ta muudatused Peata kasutaja Muuda parool |
|                          | Sulge                                     |

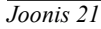

• Kasutaja õiguste taastamisel valida "Luba kasutaja".

| Kasutaja detailid                                     | ×                                                 |
|-------------------------------------------------------|---------------------------------------------------|
| Kasutaja tüüp                                         | Viimane sisselogimine                             |
| isikustasud isikustamata<br>Kasutajanimi<br>Saimapuu2 | Viimane paroolivahetus                            |
| E-post<br>siima.tiitus@datel.ee                       | Parooli vahetuse "tokeni" aeg<br>29.12.2021 14:46 |
| Eesnimi<br>Saima                                      | Kasutaja grupid                                   |
| Perekonnanimi<br>Puu                                  | Peakasutaja M<br>Menetleja M                      |
| Staatus<br>Peatatud                                   | Luba kasutaja                                     |
|                                                       |                                                   |
|                                                       | Suige                                             |

Joonis 22